## 停課不停學 Google meet 遠端視訊教學使用手冊(教師)

步驟一:至 google 搜尋親師生平台

| Google | 親師生平台                                                                                                    |                          |       |      |             |                                     |                    | ļ           | ٩  |  |
|--------|----------------------------------------------------------------------------------------------------|--------------------------|-------|------|-------------|-------------------------------------|--------------------|-------------|----|--|
|        | Q 全部                                                                                                    | 🖬 圖片                     | ▶ 影片  | ▣ 新聞 | ◊ 地圖        | :更多                                 |                    | 設定          | 工具 |  |
|        | 約有 464,000,000 項結果 (搜尋時間:0.25 秒)                                                                                                    |                          |       |      |             |                                     |                    |             |    |  |
|        | pts.ntpc.edu.tw ▼<br>新北市親師生平台<br>新北校園通App下載:.新北校園通App下載-Android.新北校園通App下載-iOS. 相關操作與設定請<br>參閱「操作手冊」. ×. Android. [點選開啟]. 新北校園通App下載 |                          |       |      |             |                                     |                    |             |    |  |
|        | 登入<br>Single                                                                                                    | <b>x</b><br>e Sign-On. ∄ | 新北市政府 | 教育局. | 』<br>新<br>訳 | 劉 <u>生</u><br>1北市家長帳號登<br>諸家長帳號- ①登 | 記(學生). 一<br>入校務系統後 | 、申<br>; , 點 |    |  |

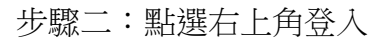

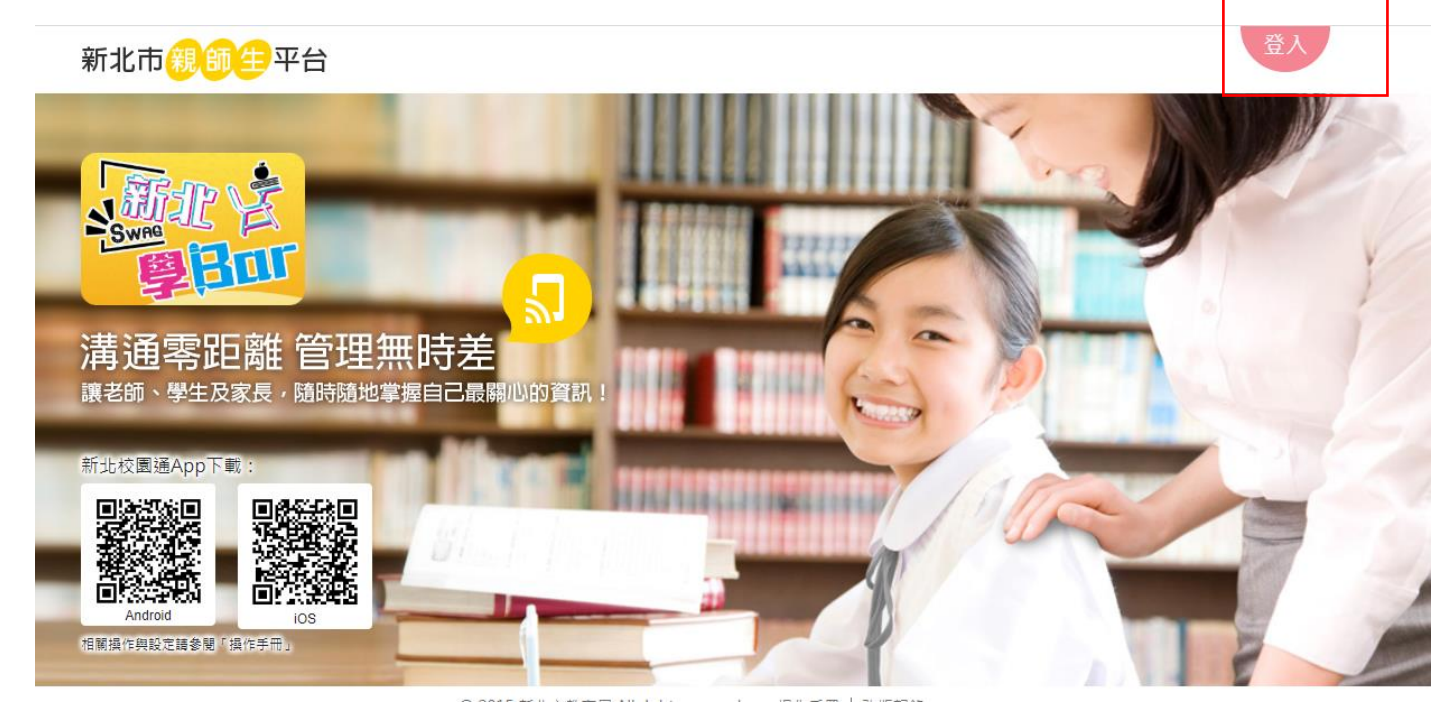

步驟三:輸入新北校務行政系統帳號密碼後登入

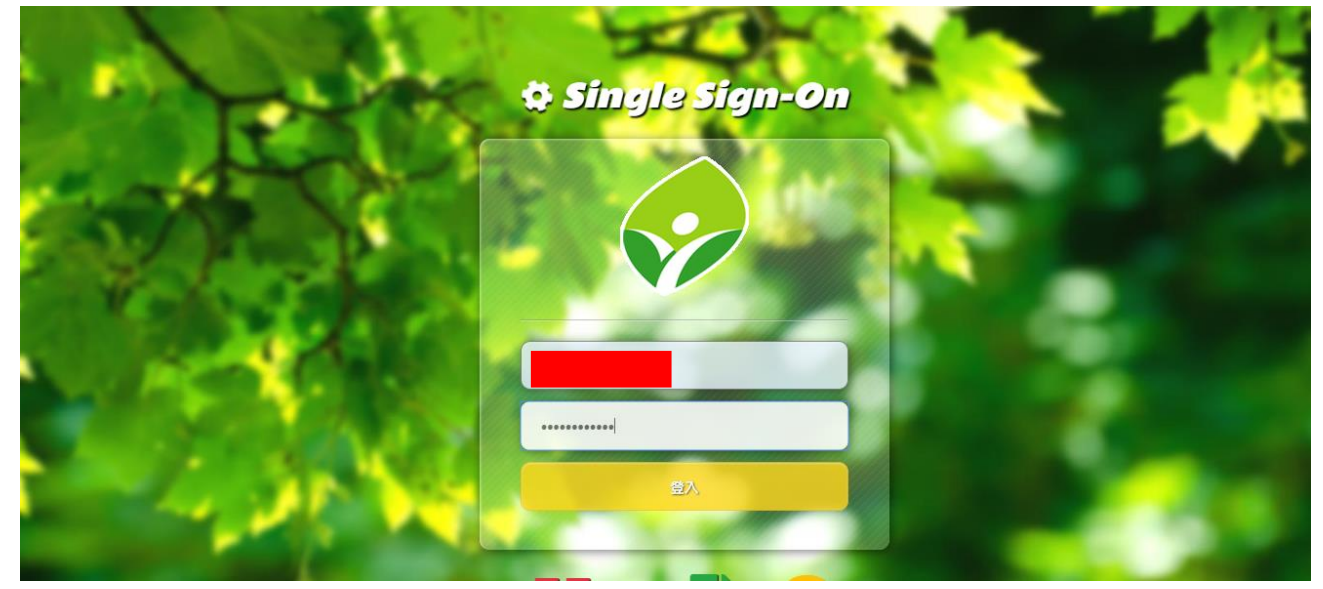

步驟四:將畫面下拉至雲端資源專區

| 雲端資源專區     |                                            |                                |                                   |          |
|------------|--------------------------------------------|--------------------------------|-----------------------------------|----------|
| A STATE    |                                            | 章習吧<br>LearnMode               | ΝΛΝί                              |          |
| 翻轉款育學習平台   | 空中英語教室                                     | 學習吧 - 新北特製版                    | 南一備課委                             | 新北市英語智慧城 |
|            | <b>6</b> ,                                 | 词<br>均一 教育 平台<br>Janyi Academy | VoiceTube<br>Prace party and seam |          |
| 谷歌雲端應用服務入口 | 微軟雲端應用服務入口                                 | 均一赦育平台                         | 看影片學英文                            | 康軒載即便    |
|            |                                            |                                |                                   |          |
| educoco    | 会。<br>···································· | PaGamõ                         | Quizlet                           |          |
| 社群學習平台     | 翰林出版教學資源                                   | 遊戲學習平台                         | 語文學習小測驗                           |          |

## 步驟五:點選谷歌雲端應用服務入口連結

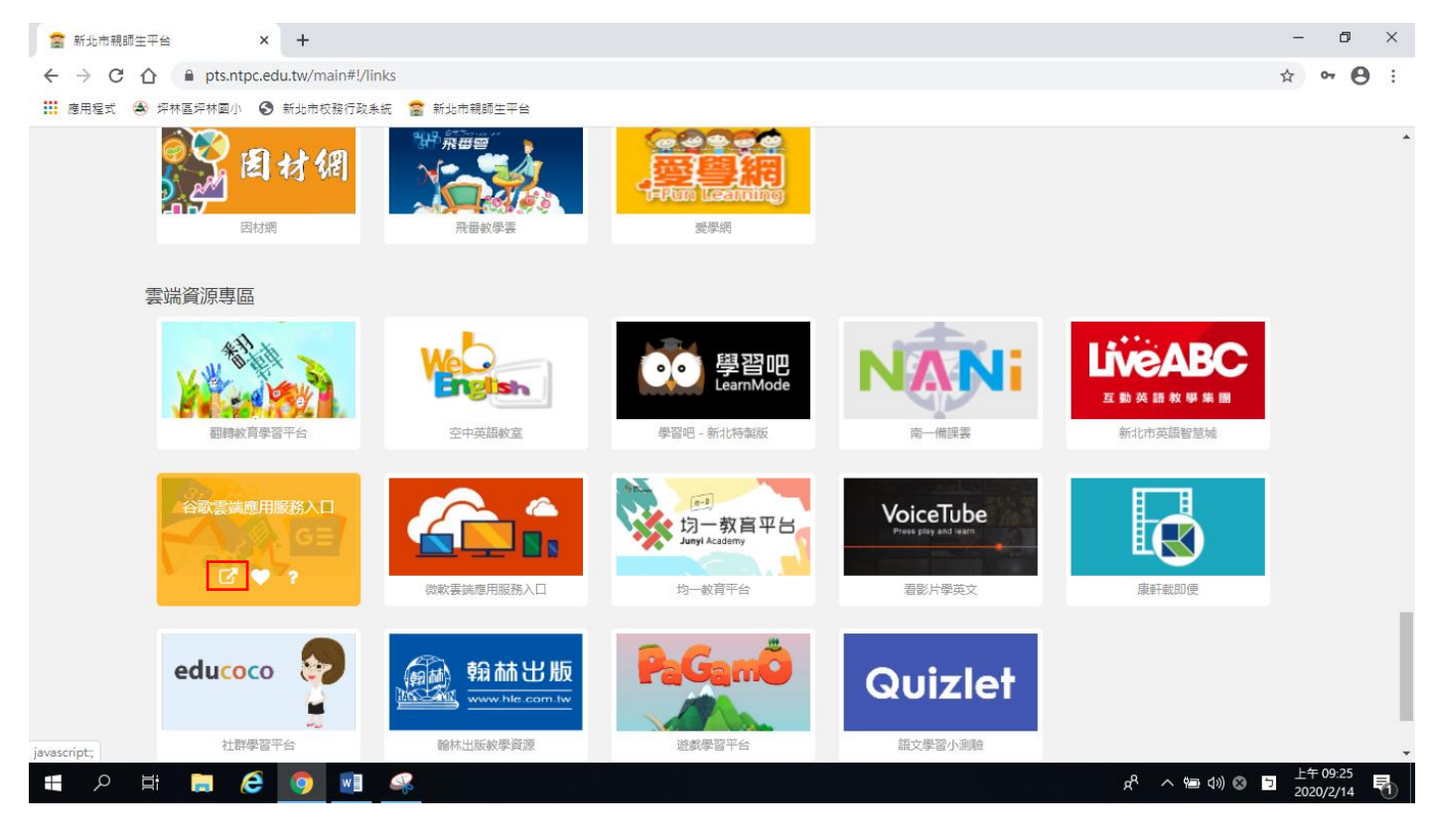

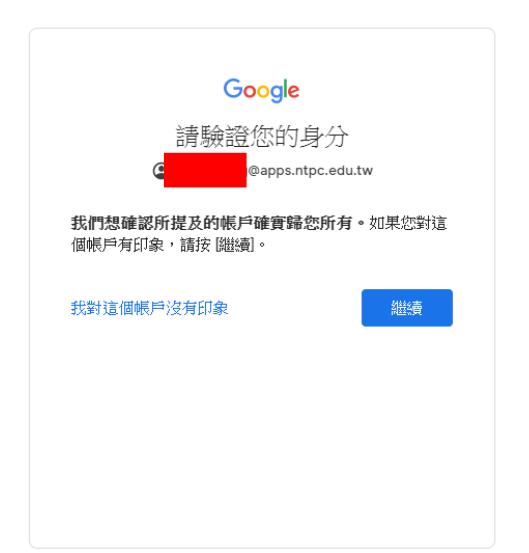

步驟七:接著會自動進入@apps.ntpc.edu.tw的Gmail信箱,請點選右上角3\*3google應用選項, 接著選取Meet應用

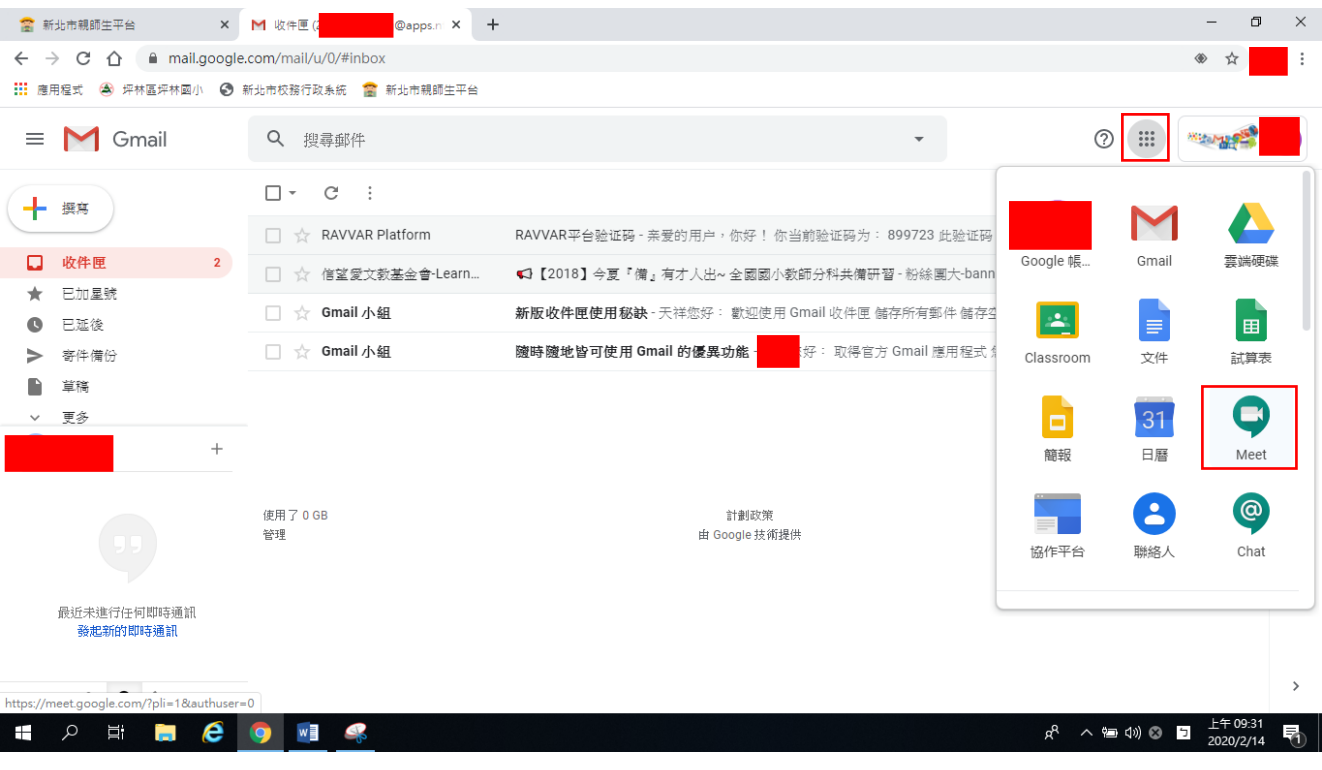

步驟八:點選加入或發起會議

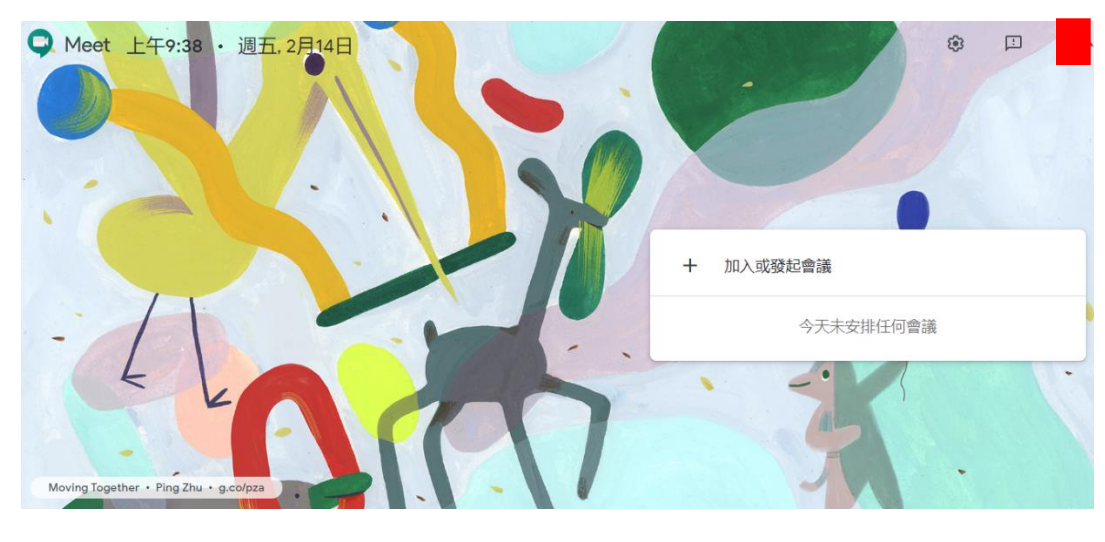

步驟九:輸入學校與班級代碼方便家長學生辨識。

| Meet 上午10:00 · 週五, 2月14日                              | ۲    | ш | 天祥 |
|-------------------------------------------------------|------|---|----|
|                                                       |      |   |    |
| 加入或發起會議 ×                                             |      |   |    |
| 請輸入會議代碼或暱稱。如要發起會議,請輸入暱稱或將這個欄位<br>留空。                  |      |   |    |
| plnes 601 發起會議                                        |      |   |    |
| 今天未安排作                                                | 王何會議 |   |    |
| 業績                                                    |      |   |    |
|                                                       |      |   |    |
| Uniting Paths + Kyle Bean & Aaron Tilley + g.co/kbatc |      |   |    |

步驟十:進入後點選視訊畫面右上角三個點,然後進入設定選項測試視訊鏡頭與麥克風、喇叭是否正常,測試設備都是正常的接著點選加入會議開始。

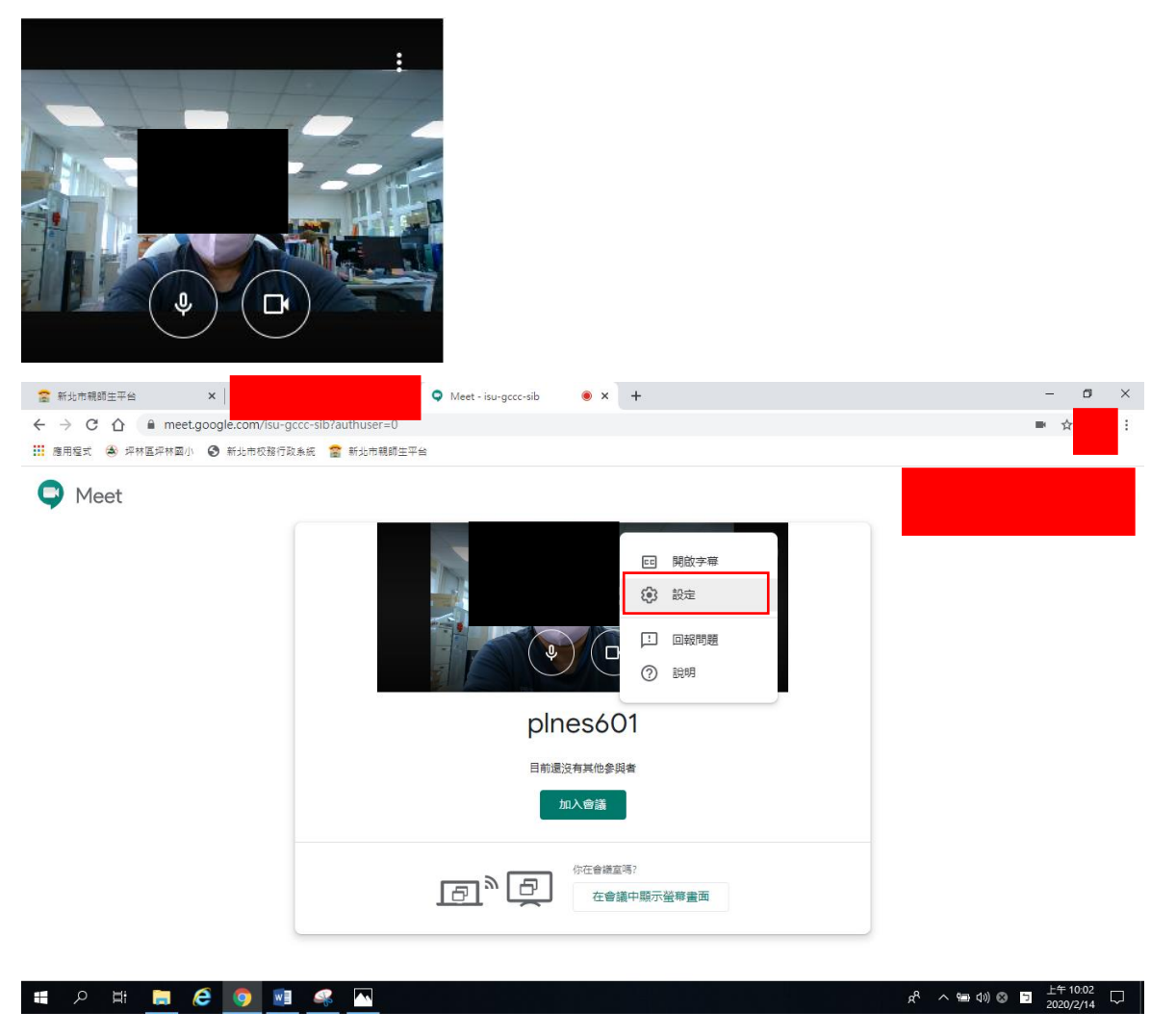

步驟十一:複製紅色框框連結後傳送此連結訊息給家長、學生或 LINE 群組,注意!!!不可使用會議撥 入號碼功能,可能會產生額外國際電話費用。建議直接複製連結即可,不要選擇複製會議參加資 訊,因複製會議參加資訊選項會有會議撥入號碼資訊選項,家長學生誤撥會產生額外國外長途電話 費用,需密切注意!!

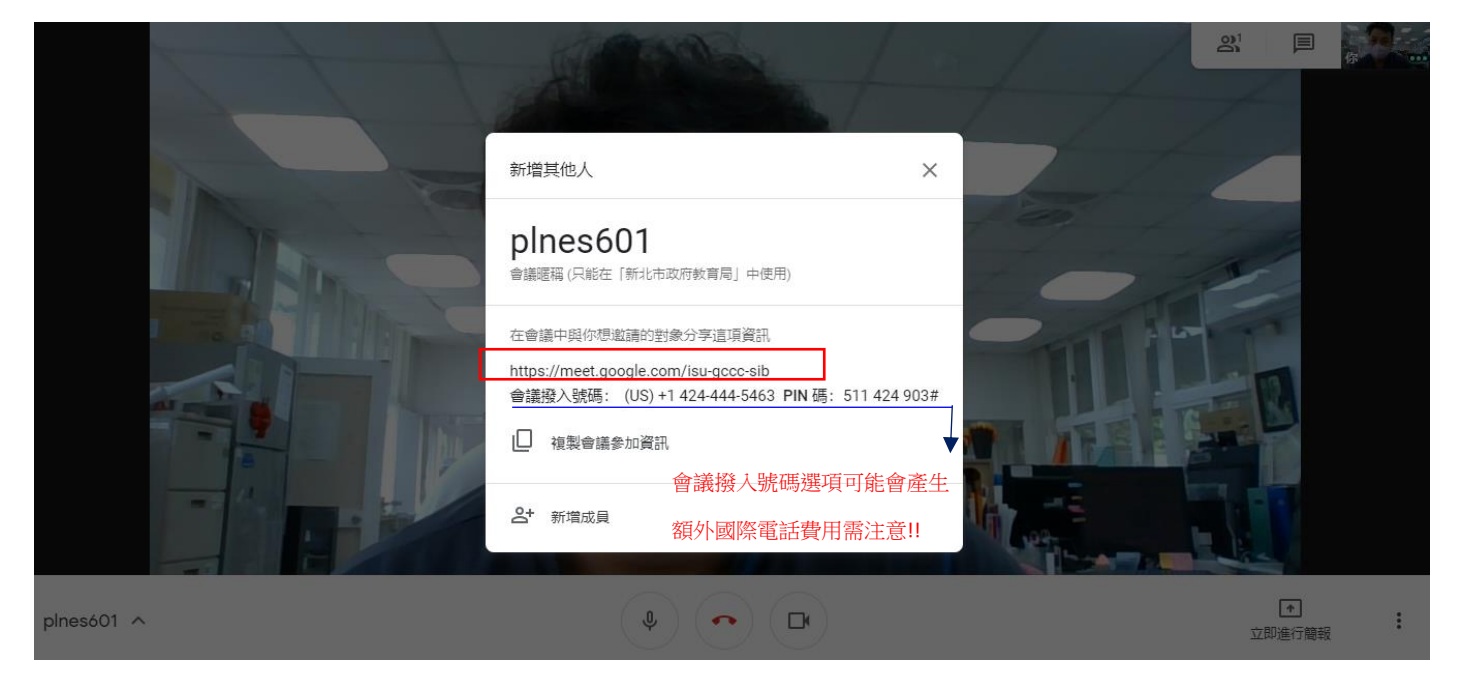

步驟十二:注意將連結給予家長或學生後,家長或學生於電腦或手機使用登入後皆需老師同意加入 會議;老師可點選右上角出現圖釘樣式後切換回老師的主畫面,或是點選右上角切換學生的畫面觀 看學生學習狀況。課程結束點選畫面話筒圖示即可結束。

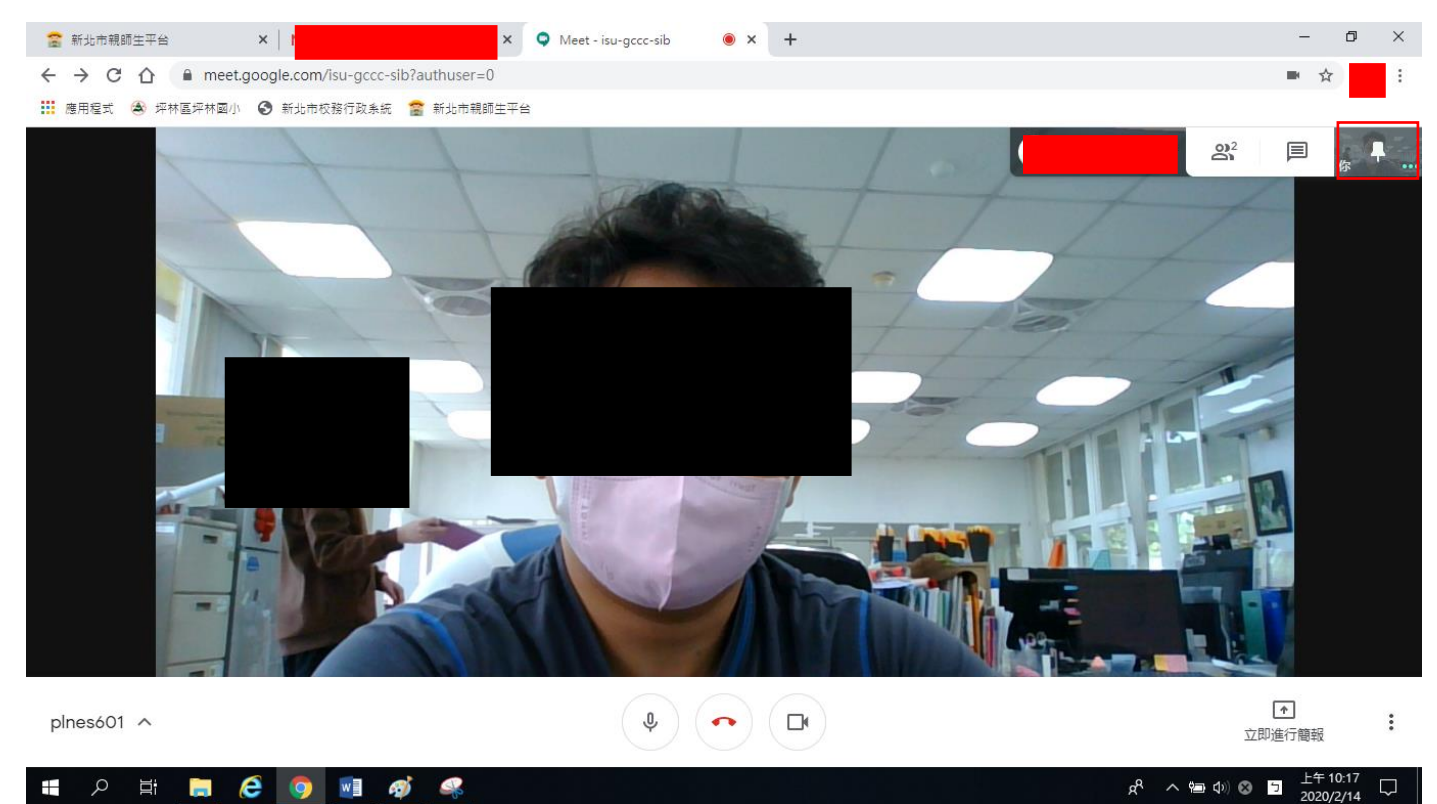

注意!!老師於課程開始前需先行開啟此 Google meet 並與家長學生做好聯繫以利遠端教學進行。